## PŘIHLÁŠENÍ K ÚČTU OFFICE 365

V internetovém prohlížeči zadejte adresu <u>www.office.com</u>.
Přihlašovací stránka může mít dvě podoby.
Zvolte možnost Přihlásit se
K přihlášení používáte e-mail a heslo, které jste dostali ve škole.
E-mailová adresa má tvar jmeno@3zszdar.cz

| Představujeme Microsoft 365 Copilot – vašeho kopilota pro práci. Další informace >                                    |
|----------------------------------------------------------------------------------------------------|
| <b>\$</b>                                                                                                    |
| Office je nyní Microsoft 365                                                                                          |
| Zcela nový Microsoft 365 vám umožňuje vytvářet, sdílet a spolupracovat na jednom místě s vašimi oblíbenými aplikacemi |
| Přihlásit se Získat Microsoft 365                                                                                     |
| Zaregistrovat k bezplatné verzi Microsoft 365 >                                                                       |
|                                                                                                    |
|                                                                                                    |

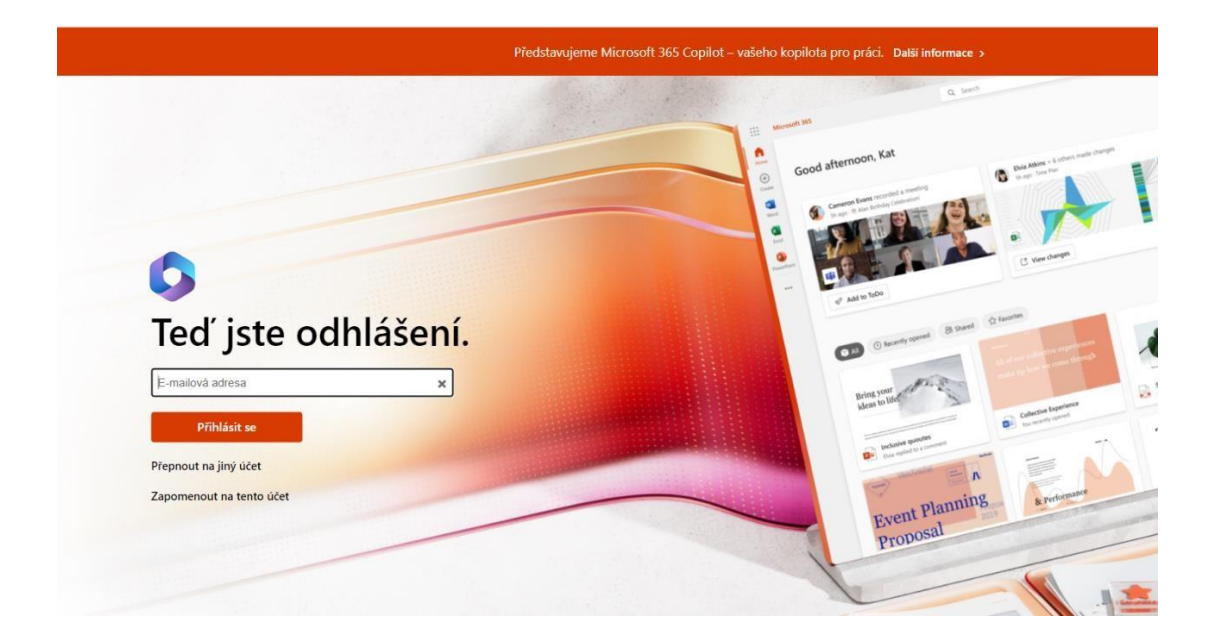

2. V následujícím okně zapíšete e-mail a zvolíte další.

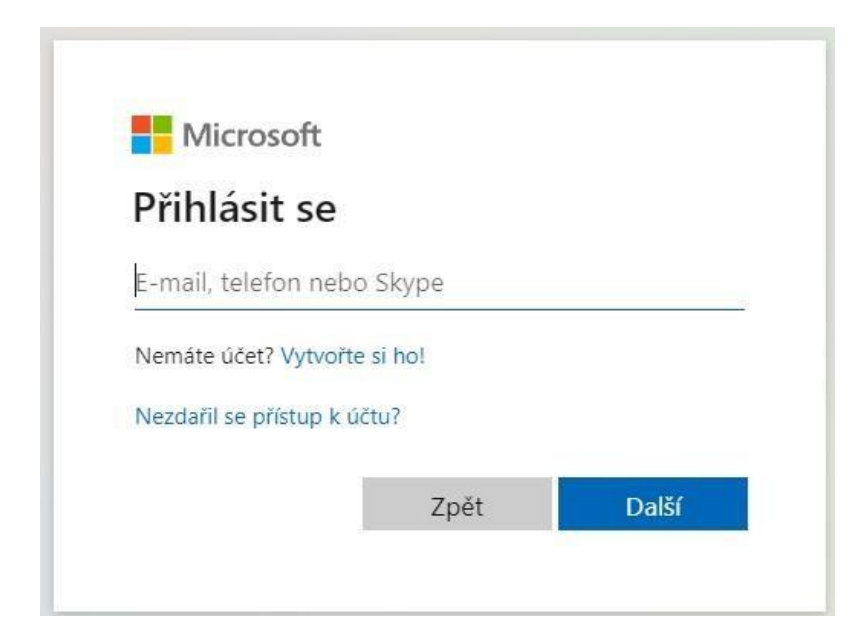

3. Otevře se další okno pro zadání hesla. Při jeho zadání dodržte malá a velká písmena.

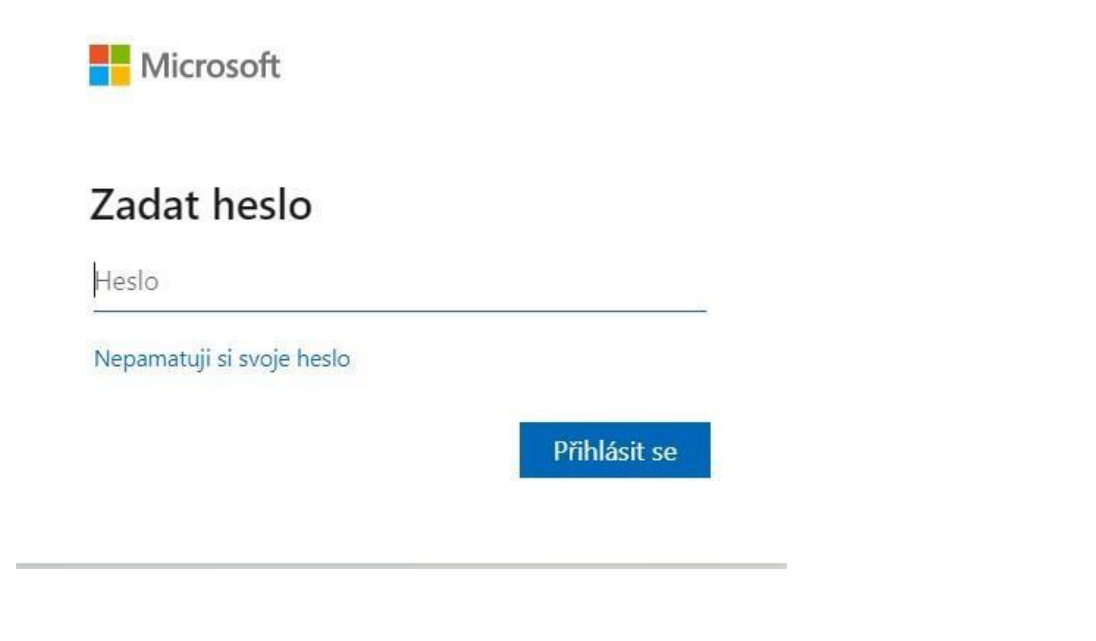

NEDOPORUČEME nastavit TRVALÉ přihlášení.

4. A je hotovo. Takto vypadá prostředí Office 365.

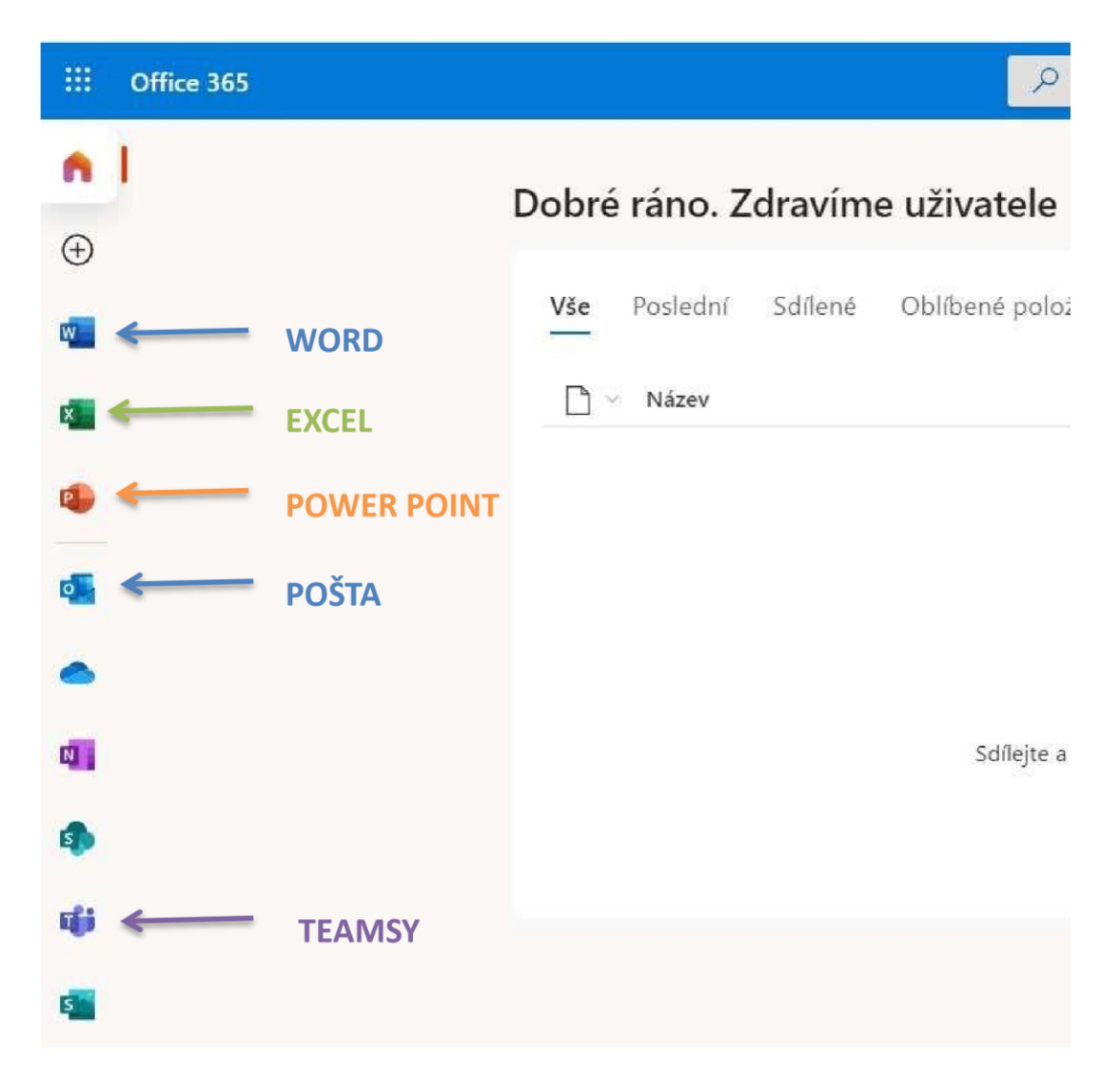